## Guida per la visualizzazione dei voti e la stampa della Pagella

Per visualizzare i voti del Secondo Quadrimestre:

 Nella homepage dell'Istituto Pasquini all'indirizzo web <u>www.istitutopasquini.gov.it</u>, nel menu di navigazione a sinistra cliccare sul logo – <u>SCUOLANEXT ACCESSO FAMIGLIE</u>

| ۱ 🗤 Appartamenti Altopascio                                                                | @ マ 🛐 マ 🗅 藤 マ Paginaマ                                                                                                    |
|--------------------------------------------------------------------------------------------|----------------------------------------------------------------------------------------------------|
| ISTITUTO COMPRENSIVO STATALE B. PASQUINI<br>VIA A. TOSCANINI 4, 51010 MASSA E COZZILE (PT) | <b>↓0572.770025 ≡</b> ptic80500d@istruzione.it                                                                                                    |
|                                                                                            | HOME P.T.O.F. RAV ORGANIGRAMMA CONSIGLIO D'ISTITUTO CONTATTI 🔎                                                                                                    |
| EVENTI                                                                                     | Seconda Lingua SPAGNOLO     Seconda Lingua TEDESCO                                                                                                    |
| FATTURS                                                                                    | Esame di Stato A.S. 2017/18: comunicazioni CALENDARIO DELLE PROVE SCRITTE DELL'ESAME DI STATO 2017/18 Le prove scritte dell'esame conclusivo del primo ciclo di Istruzione si svolgeranno                                                                                                    |
|                                                                                            | KEEP         VENERDI' 15 GIUGNO - ORE 8.30 prova scritta di ITALIANO - durata 4 ore           SABATO 16 GIUGNO - ORE 8.30 prova scritta di LINGUE STRANIERE - durata 4 ore           UNEDI' 15 GIUGNO - ORE 8.30 prova scritta di MATEMATICA - durata 3 ore                                      |
| SCUOLANIZAT<br>ACCESSO<br>FAMIGLIE                                                         | ATTENZIONEI Gli studenti dovranno trovarsi nel piazzale antistante l'entrata della scuola almeno 10 minuti prima dell'inizio della prova.<br>Il colloquio pluridisciplinare si svolgerà secondo il calendario che sarà affisso all'albo della scuola durante lo svolgimento delle prove scritte. |
|                                                                                            | Si avvisa che, durante le prove d'esame, <b>è assolutamente vietato l'uso dei cellulari di qualsiasi tipo</b> da parte degli<br>studenti.                                                                                                    |

| Area riservata                                                                                                    |  |
|----------------------------------------------------------------------------------------------------|--|
| Per accedere a Scuolallext nell'area riservata alle famigle inserire utente e parsword e<br>ciocare au "Entra".<br>Qualora non si riuscisse ad accedere al sistema è consigliabile svuotare la<br>cache del Browser.<br>Per informazioni su nome utente e password contattare gli<br>uffici di segreteria |  |
| codice scuola da utilizzare per accedere all'app Didup - Famiglia<br>sc11847                                                                                                    |  |
| Utente  Pathect dimenticata?                                                                                                    |  |
| Guida Area Pubblica Entra                                                                                                    |  |

## - Inserire le proprie credenziali utente e password

 Nel menu a sinistra selezionare la voce – <u>Servizi Alunno</u> e cliccare sull'icona sudoku per visualizzare i voti

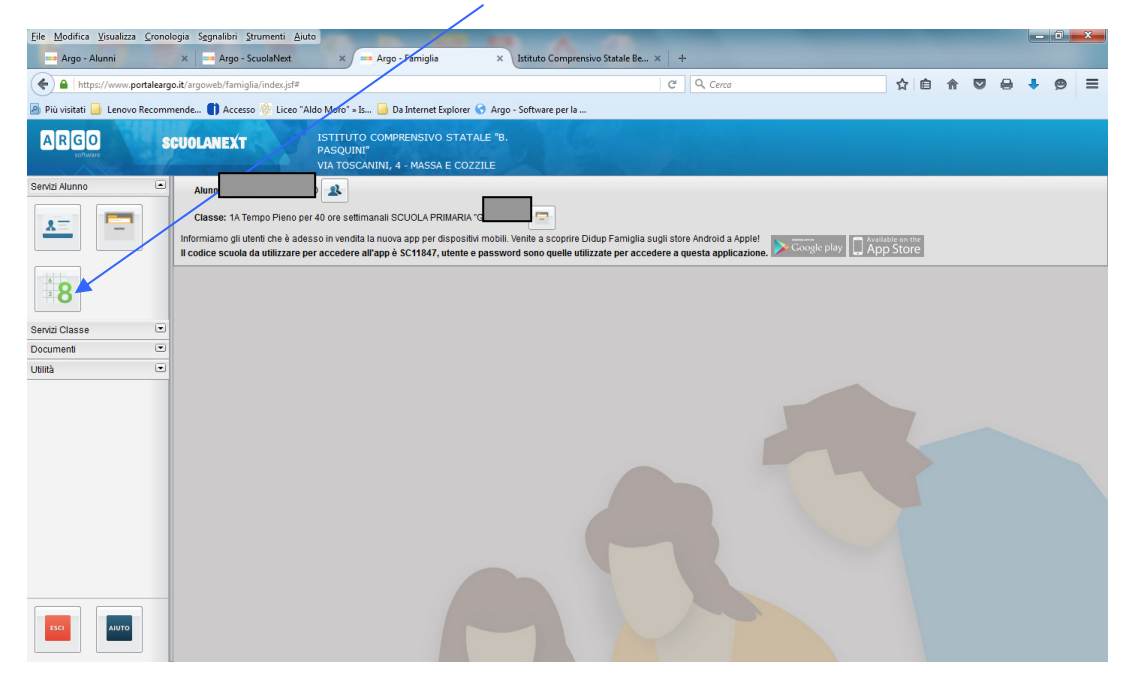

- Nella sezione Documenti e possibile stampare
- la Pagella e il Pagellino di Religione

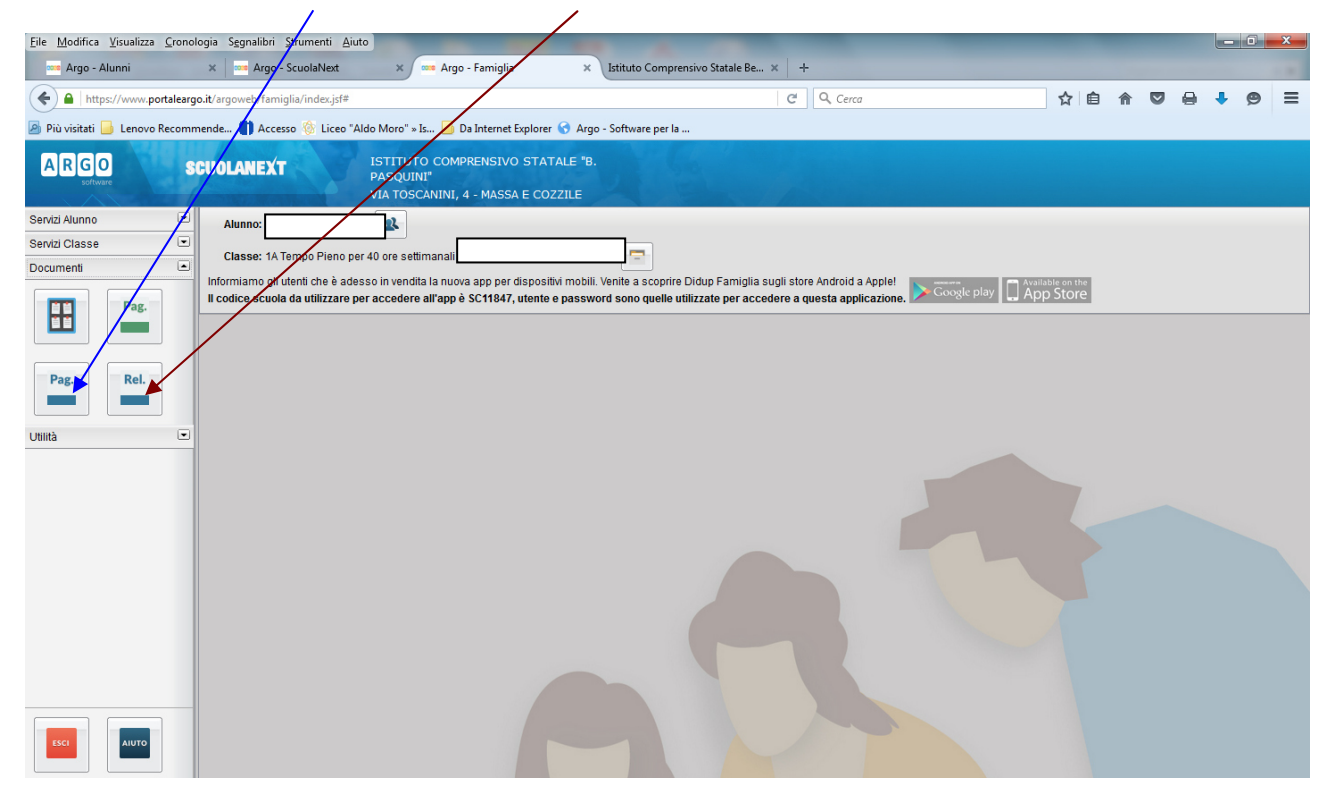

Per gli alunni delle *classi quinte* scuola primaria si può visionare e scaricare la "CERTIFICAZIONE delle COMPETENZE

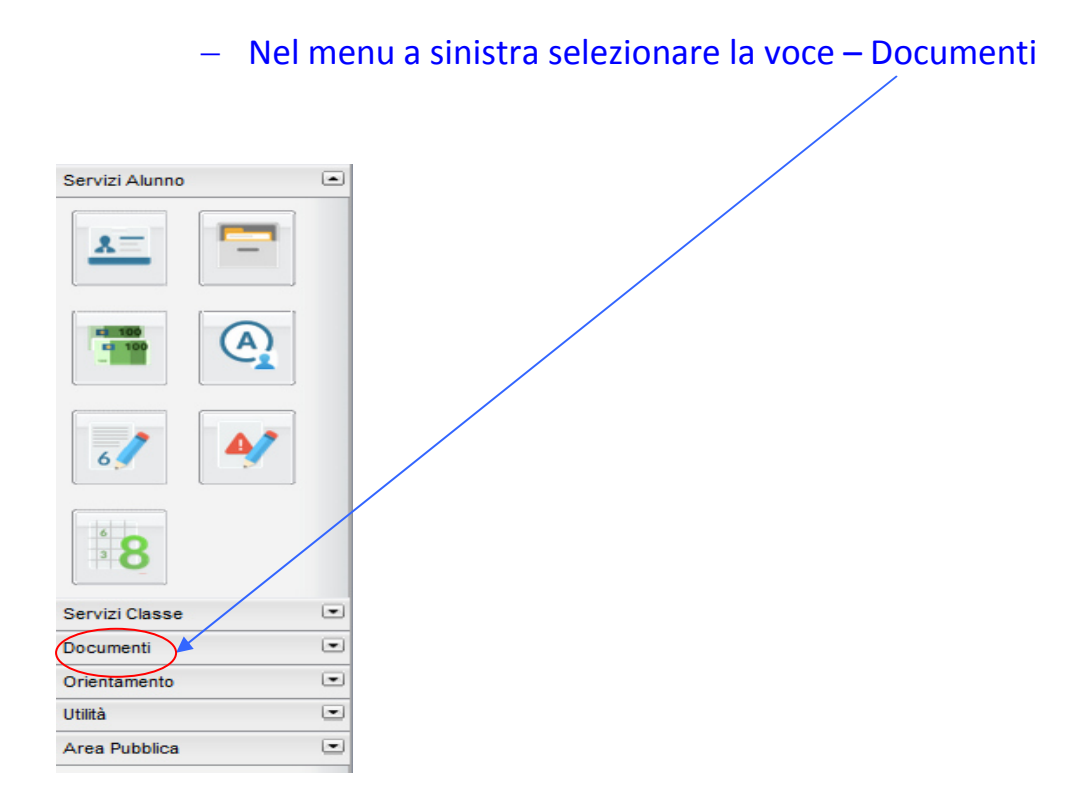

- In documenti cliccare su "Bacheca"

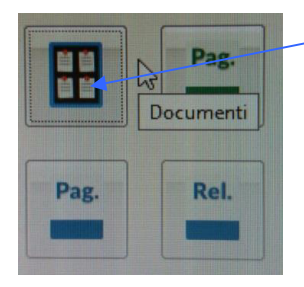

 e poi su "Bacheca documenti personali", dove sarà visibile la Certificazione delle competenze dell'alunno